友達登録後は… 欲しい情報の受信設定をしましょう! STEP 2 **STEP** 下に読み進めながら、 魚沼市のトーク画面で 1 右下の「受信設定」をタップ 質問に回答 くらし 子育て おすすめ 魚沼 魚沼 太郎 様 3 .... 魚沼市受信設定 ※災害情報など大事な情報はすべ 証明·申請·予約 防災 生活 ての友だちにお送りしています。 HP·広報· SNS Č. \*必須 ● 受信設定 ごみの出し方 健康·福祉·年金 STEP 3 **STEP** ページの最後まで読み 「市政情報」の項目では 4 進め、必要事項に回答後 受信したい項目の種類を選択 「送信」をタップ 守門地域 市政情報 配信を希望する情報を選択してくだい。 ○入広瀬地域 ※災害や緊急の情報に関しては友だち全員にお 送りします。 地区選択 (守門) 🗸 市政情報 地区を選択してください。 ☑ 防災・防犯情報 地区を選択してください。 赤十 □広報・イベント □健康・健診 STEP 5 回答内容を確認し、 右上「×」をタップして STEP 6 間違いが無ければ 画面を閉じて 右下の「送信」をタップ 受信設定完了 lsc-web-liff X  $\sim$  男性 https://liff.city-uonuma.line-smartcity.co 地区登録 魚沼 魚沼 太郎 様 市内 ありがとうございます。 地区登録(市内) 1 配信する情報の送信に成功しました。 ブラウザを閉じてください。 魚沼市 LINE 公式アカウントの開始に伴い、 ご利用いただき 子育て情報メール配信サービス ありがとうございました。 「めるメルめー」のメール配信を 3月末をもちまして終了します

## 3月8日から

間秘書広報課  $2792 \cdot 1494$ 魚沼市では、市の最新情報や緊急時のお知らせなどを、選択いただいた情報に 応じて効果的に発信する魚沼市公式 LINE を、令和6年3月8日からスタートし ます。ぜひ友達登録をお願いします。

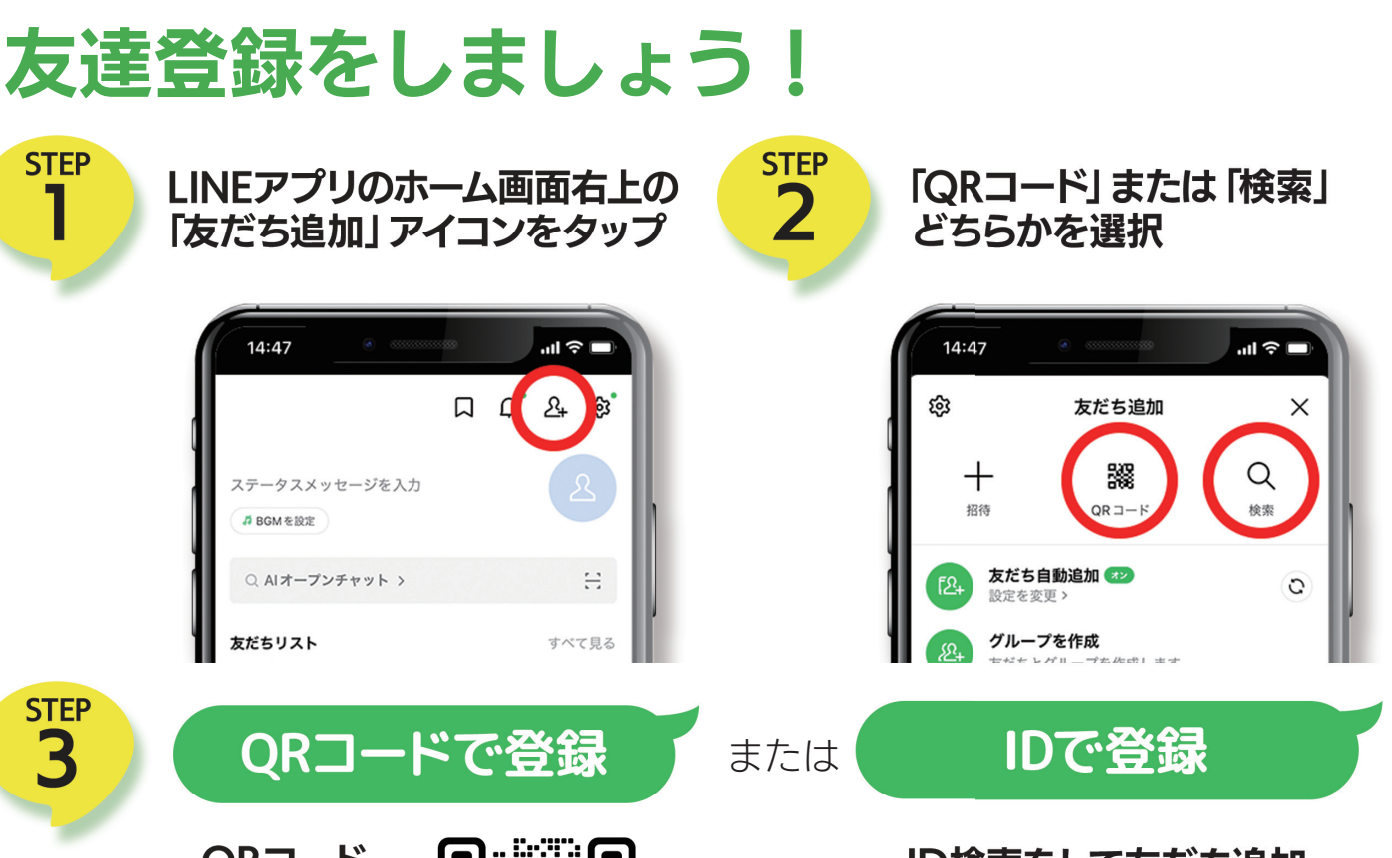

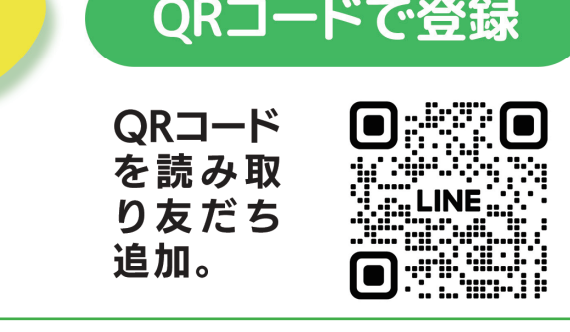

様々な市政情報を発信!

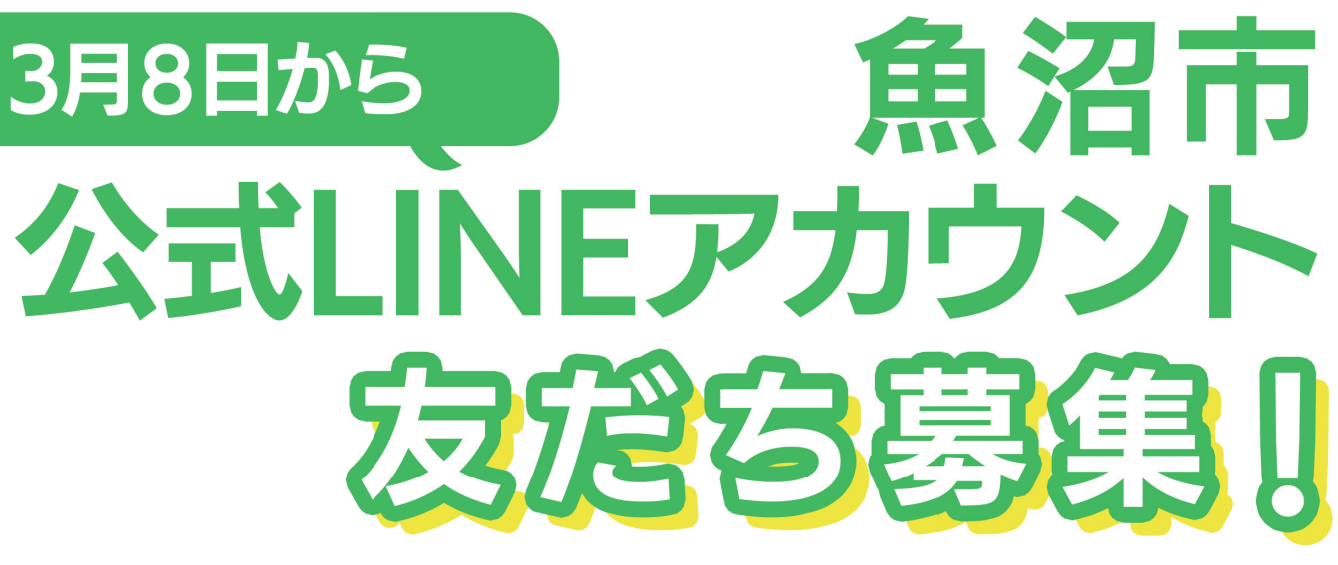

## ID検索をして友だち追加

## @uonumacity

●防災情報を発信!! ●ごみの捨て方がわかる! ●子育て情報を発信!●イベント情報をお届け!